# ةيلحملا ةقطنملا ةكبش ةيوضع نيوكت RV ةلسلسلا نم هجوم ىلع (VLAN) ةيرهاظلا

فدەلا

ايقطنم ةلصفنم ةيعرف ةكبش يه (VLAN) ةيرهاظلا ةيلحملا ةقطنملا ةكبش صئاصخ وأ ةفيظوب اهب ةصاخلا ةياهنلا طاقن طبترت (IP) تنرتنإلا لوكوتوربل ةلصفنم تاكبش اهل نوكي نأ ةفلتخملا تارادإلل نكمملا نم لعجي اذهو .ىرخأ ةكرتشم .دراوملا ىلإ لوصولل ةيرصح ةيناكمإ اهئاضعأل نوكي ثيحب

نيكمت ل|لخ نم VLAN تاكبش نيب دراومل| ةكراشمب اضيأ VLAN ةكبش حمست قح مەيدل طقف VLAN ةكبش ءاضعأ نأل نامأل| لداعي اذه .VLAN تاكبش نيب ەيجوتل| ريفوتل| تالدعم اضيأ ينعي اذهو .هذه VLAN ةكبش ربع رمت يتل| دراومل| ىل| لوصول| لكشب .طقف دحاو زاهج ءارش نكلو ةلصفنم تاكبش دوجو ينعي VLAN ةكبش رشن نأل قكبش وأ ،ةيض|رتف| VLAN ةكبش ىلع RV قلسلسل| نم تاهجومل| يوتحت ،يض|رتف| 6 up to 1 تقلخ عيطتسي تنأ .اهرييغت وأ اهريرحت وأ اهفذح نكمي ال يتلورا بسر VLAN تينثتسا وأ ،ويطتس الملكا بي عيطتسي المي VLAN قا بسر VLAN

.ديدخت جاحسم RV sery ك ىلع ةيوضع VLAN لكشي نأ فيك تنأ يدبي نأ قدام اذه فدهي

### قيبطتلل ةلباقلا ةزهجألا

• RV134W و RV132W و RV130W و RV130W و RV130W و RV130W هئڧارا

#### جماربلا رادصإ

- 1.2.0.10 RV110W •
- 1.0.3.16 RV130, RV130W
  - 1.0.0.17 RV132W •
  - 1.0.0.21 RV134W •

#### VLAN ةيوضع نيوكت

#### VLAN تفضأ

هجوملا يف بيولا ىلإ ةدنتسملا ةدعاسملا ةادألا ىلإ لوخدلا ليجستب مق .1 ةوطخلا .VLAN ةيوضع< LAN < ةكبشلا رتخاو

فلتخت دق .RV132W ەجوملاا نم ةلاقملا ەذە ىلع ةدوجوملا روصلا طاقتلا مت :ةظحالم .زاەجلا زارط بسح تاحلطصملاو تارايخلا

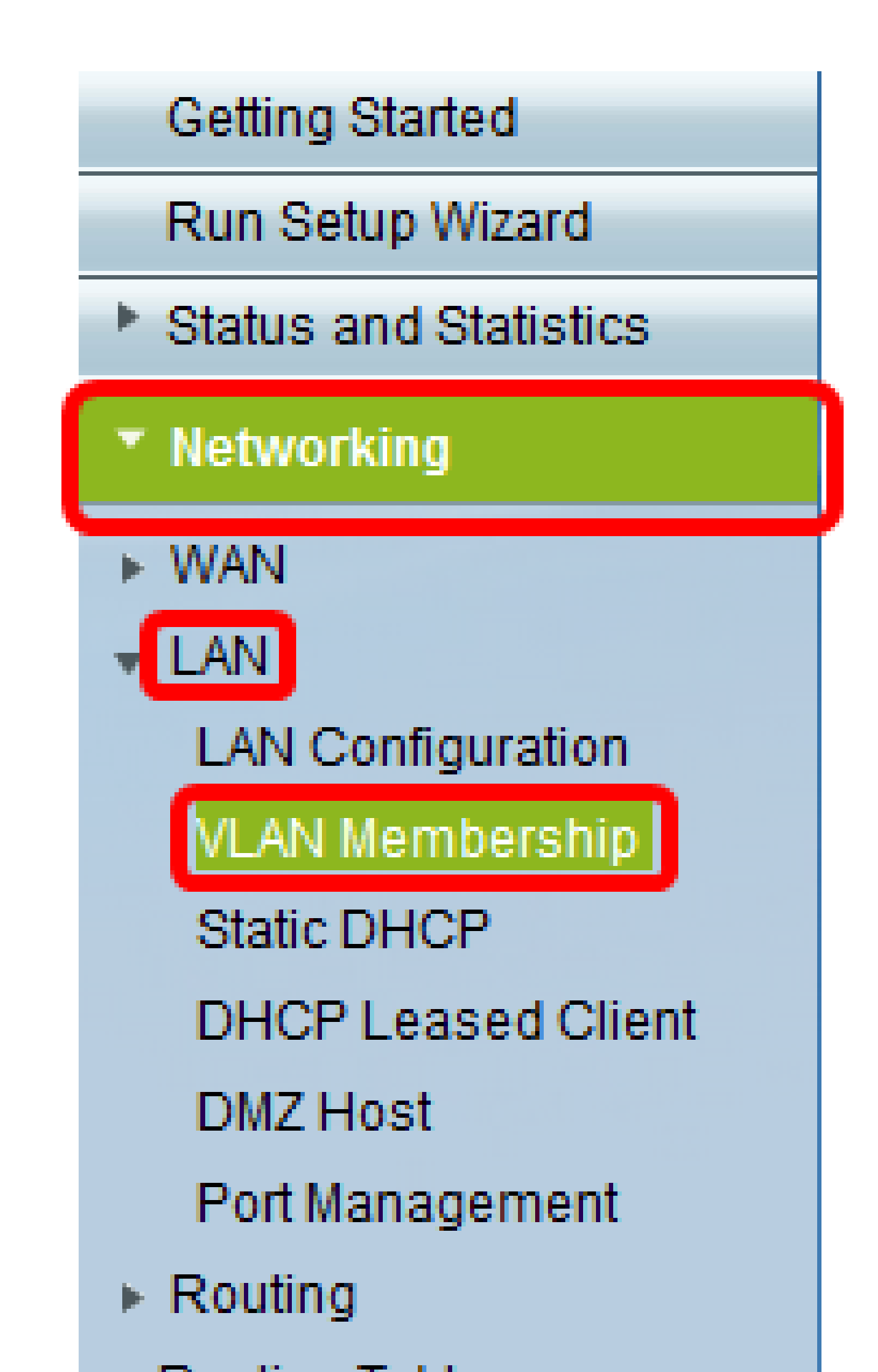

| VLAN Membership |                                |                                  |                                    |                                         |          |          |          |  |
|-----------------|--------------------------------|----------------------------------|------------------------------------|-----------------------------------------|----------|----------|----------|--|
|                 | Create VLANs<br>Up to five VLA | s and assign t<br>Ns total can b | he Outgoing Fra<br>e created. VLAN | ame Type.<br>V IDs must be in the range | (2-4094) |          |          |  |
|                 | VLANs Sett                     | ing Table                        |                                    |                                         |          |          |          |  |
|                 | Select                         | VLAN ID                          | Description                        | Inter VLAN Routing                      | Port 1   | Port 2   | Port 3   |  |
|                 |                                | 1                                | Default                            | Disabled                                | Untagged | Untagged | Untagged |  |
|                 |                                | 10                               | Accounting                         | Disabled                                | Tagged   | Tagged   | Tagged   |  |
|                 |                                | 20                               | Sales                              | Disabled                                | Tagged   | Tagged   | Tagged   |  |
|                 |                                | 30                               | Shipping                           | Disabled                                | Tagged   | Tagged   | Tagged   |  |
|                 | Add Row                        | Edit                             | Delete                             | 2                                       |          |          |          |  |
|                 | Save                           | Cancel                           | ]                                  |                                         |          |          |          |  |

VLAN تاكبش تافرعم نوكت نأ بجي .لاجم VLAN id لا ىلع مقر VLAN تلخد .3 ةوطخلا VLAN ةكبش فرعمك 40 مادختسإ متي ،لاثملا اذه يف .4094 ىلإ 2 نم قاطنلا يف

|             | Create VLANs an<br>Up to five VLANs to<br>You must save be | d assign the Ou<br>total can be creation<br>fore you can e | Igoing Frame Type.<br>ated. VLAN IDs must be in the<br>dit or delete. | e range ( 2 - 4094 ) |          |          |          |
|-------------|------------------------------------------------------------|------------------------------------------------------------|-----------------------------------------------------------------------|----------------------|----------|----------|----------|
|             | VLANs Setting                                              | Table                                                      |                                                                       |                      |          |          |          |
|             | Select                                                     | VLAN ID                                                    | Description                                                           | Inter VLAN Routing   | Port 1   | Port 2   | Port 3   |
|             |                                                            | 1                                                          | Default                                                               | Disabled             | Untagged | Untagged | Untagged |
|             |                                                            | 10                                                         | Accounting                                                            | Disabled             | Tagged   | Tagged   | Tagged   |
|             |                                                            | 20                                                         | Sales                                                                 | Disabled             | Tagged   | Tagged   | Tagged   |
|             |                                                            |                                                            | Shipping                                                              | Disabled             | Tagged   | Tagged   | Tagged   |
|             |                                                            | 40                                                         | AfterSales                                                            |                      | Tagged 🔻 | Tagged 🔻 | Tagged 🔹 |
| l           | Add Row                                                    | Edit                                                       | Delete                                                                |                      |          |          |          |
| Save Cancel |                                                            |                                                            |                                                                       |                      |          |          |          |

.AfterSales لاخدإ متي ،لاثملا اذه يف .لاجم فصولا يف VLAN لا ل فصو تلخد .4 ةوطخلا

| VLAN Membership<br>Create VLANs and assign the Outgoing Frame Type.<br>Up to five VLANs total can be created. VLAN IDs must be in the range ( 2 - 4094 )<br>You must save before you can edit or delete. |                     |         |             |                    |          |          |          |  |
|----------------------------------------------------------------------------------------------------|---------------------|---------|-------------|--------------------|----------|----------|----------|--|
|                                                                                                    | VLANs Setting Table |         |             |                    |          |          |          |  |
|                                                                                                    | Select              | VLAN ID | Description | Inter VLAN Routing | Port 1   | Port 2   | Port 3   |  |
|                                                                                                    |                     | 1       | Default     | Disabled           | Untagged | Untagged | Untagged |  |
|                                                                                                    |                     | 10      | Accounting  | Disabled           | Tagged   | Tagged   | Tagged   |  |
|                                                                                                    |                     | 20      | Sales       | Disabled           | Tagged   | Tagged   | Tagged   |  |
|                                                                                                    |                     | 30      | Shinning    | Disabled           | Tagged   | Tagged   | Tagged   |  |
|                                                                                                    |                     | 40      | AfterSales  |                    | Tagged 🔻 | Tagged 🔻 | Tagged 🔹 |  |
|                                                                                                    | Add Row             | Edit    | Delete      |                    |          |          |          |  |
|                                                                                                    | Save Cancel         |         |             |                    |          |          |          |  |

.ظفح قوف رقنا .5 ةوطخلا

| ate VLANs an<br>to five VLANs<br>must save b | Id assign the Ou<br>total can be created<br>efore you can er | Igoing Frame Type.<br>ated. VLAN IDs must be<br>dit or delete. | in the range ( 2 - 4094 ) |          |          |          |
|----------------------------------------------|--------------------------------------------------------------|----------------------------------------------------------------|---------------------------|----------|----------|----------|
| ANs Setting<br>Select                        | VLAN ID                                                      | Description                                                    | Inter VLAN Routing        | Port 1   | Port 2   | Port 3   |
|                                              | 1                                                            | Default                                                        | Disabled                  | Untagged | Untagged | Untagged |
|                                              | 10                                                           | Accounting                                                     | Disabled                  | Tagged   | Tagged   | Tagged   |
|                                              | 20                                                           | Sales                                                          | Disabled                  | Tagged   | Tagged   | Tagged   |
|                                              | 30                                                           | Shipping                                                       | Disabled                  | Tagged   | Tagged   | Tagged   |
|                                              | 40                                                           | AfterSales                                                     |                           | Tagged 🔻 | Tagged 🔹 | Tagged • |
| Add Row                                      | Edit                                                         | Delete                                                         |                           |          |          |          |

رەظتس .ديدخت جاحسم RV sery ك ىلإ VLAN تفضأ حاجنب ىقلتي نآلا تفوس تنأ ةيوضع ةحفص نم يولعلا ءزجلا يف حاجنب نيوكتلا تادادعإ ظفح مت نيوكت ةلاسر .VLAN

| VLAN Men                                                                                                    | /LAN Membership<br>Configuration settings have been saved successfully |             |                    |          |          |          |  |  |
|----------------------------------------------------------------------------------------------------|------------------------------------------------------------------------|-------------|--------------------|----------|----------|----------|--|--|
| Create VLANs and assign the Outgoing Frame Type.<br>Up to five VLANs total can be created. VLAN IDs must be in the range (2 - 4094)<br>You must save before you can edit or delete. |                                                                        |             |                    |          |          |          |  |  |
| VLANs Set                                                                                                    | ting Table                                                             |             |                    |          |          |          |  |  |
| Select                                                                                                    | VLAN ID                                                                | Description | Inter VLAN Routing | Port 1   | Port 2   | Port 3   |  |  |
|                                                                                                    | 1                                                                      | Default     | Disabled           | Untagged | Untagged | Untagged |  |  |
|                                                                                                    | 10                                                                     | Accounting  | Disabled           | Tagged   | Tagged   | Tagged   |  |  |
|                                                                                                    | 20                                                                     | Sales       | Disabled           | Tagged   | Tagged   | Tagged   |  |  |
|                                                                                                    | 30                                                                     | Shipping    | Disabled           | Tagged   | Tagged   | Tagged   |  |  |
|                                                                                                    | 40                                                                     | AfterSales  |                    | Tagged 👻 | Tagged 👻 | Tagged 👻 |  |  |
| Add Row                                                                                                    | Add Row Edit Delete                                                    |             |                    |          |          |          |  |  |
| Save                                                                                                    | Cancel                                                                 |             |                    |          |          |          |  |  |

### وضع ةفاضإ

.ةبسانملا VLAN ةكبشل رايتخالا ةناخ ددح ،VLAN ةكبش ىلٍا ءاضعأ ةفاضإل .1 ةوطخلا .40، AfterSales مقر VLAN ةكبش ىلإ وضع ةفاضإ متتس ،لاثملا اذه يف

| 1 | /LAN Mem                                        | AN Membership                                                                                                    |             |                    |          |          |          |  |  |  |  |
|---|-------------------------------------------------|----------------------------------------------------------------------------------------------------|-------------|--------------------|----------|----------|----------|--|--|--|--|
|   | Create VLANs<br>Up to five VLA<br>You must save | eate VLANs and assign the Outgoing Frame Type.<br>to five VLANs total can be created. VLAN IDs must be in the range (2 - 4094)<br>u must save before you can edit or delete. |             |                    |          |          |          |  |  |  |  |
|   | VLANs Sett                                      | ing Table                                                                                                    |             |                    |          |          |          |  |  |  |  |
|   | Select                                          | VLAN ID                                                                                                    | Description | Inter VLAN Routing | Port 1   | Port 2   | Port 3   |  |  |  |  |
|   |                                                 | 1                                                                                                    | Default     | Disabled           | Untagged | Untagged | Untagged |  |  |  |  |
|   |                                                 | 10                                                                                                    | Accounting  | Disabled           | Tagged   | Tagged   | Tagged   |  |  |  |  |
|   |                                                 | 20                                                                                                    | Sales       | Disabled           | Tagged   | Tagged   | Tagged   |  |  |  |  |
|   |                                                 | 30                                                                                                    | Shipping    | Disabled           | Tagged   | Tagged   | Tagged   |  |  |  |  |
|   |                                                 | 40                                                                                                    | AfterSales  | •                  | Tagged 🔻 | Tagged 🔻 | Tagged 🔻 |  |  |  |  |
|   | Add Row                                         | Edit                                                                                                    | Delete      |                    |          |          |          |  |  |  |  |
|   | Save                                            | Cancel                                                                                                    |             |                    |          |          |          |  |  |  |  |

ريرحت قوف رقنا .2 ةوطخلا.

| 1                                            | /LAN Mem                                                                                                    | /LAN Membership |             |                    |          |          |             |  |  |
|----------------------------------------------|----------------------------------------------------------------------------------------------------|-----------------|-------------|--------------------|----------|----------|-------------|--|--|
|                                              | Create VLANs and assign the Outgoing Frame Type.<br>Up to five VLANs total can be created. VLAN IDs must be in the range (2 - 4094) |                 |             |                    |          |          |             |  |  |
| You must save before you can edit or delete. |                                                                                                    |                 |             |                    |          |          |             |  |  |
|                                              | VLANs Setti                                                                                                    | ng Table        |             |                    |          | 5.10     | <b>D</b> 10 |  |  |
|                                              | Select                                                                                                    | VLAN ID         | Description | Inter VLAN Routing | Port 1   | Port 2   | Port 3      |  |  |
|                                              |                                                                                                    | 1               | Default     | Disabled           | Untagged | Untagged | Untagged    |  |  |
|                                              |                                                                                                    | 10              | Accounting  | Disabled           | Tagged   | Tagged   | Tagged      |  |  |
|                                              |                                                                                                    | 20              | Sales       | Disabled           | Tagged   | Tagged   | Tagged      |  |  |
|                                              |                                                                                                    | 30              | Shipping    | Disabled           | Tagged   | Tagged   | Tagged      |  |  |
|                                              |                                                                                                    | 40              | AfterSales  |                    | Tagged 🔻 | Tagged 🔻 | Tagged 🔻    |  |  |
|                                              | Add Row                                                                                                    | Edit            | Delete      |                    |          |          |             |  |  |
|                                              | Save                                                                                                    | Cancel          |             |                    |          |          |             |  |  |

تنكم نإ .VLAN تاكبش نيب هيجوتلا ليطعتل رايتخالا ةناخ ددح (يرايتخإ) .3 ةوطخلا هيجوتلا يف تنمضت نوكي نأ VLANs ىلإ ناونع نيعي نأ جاتحت تنأ ،نوكي inter-VLAN . .ةيناكمإ

.لطعم وأ ددحم ريغ VLAN تاكبش نيب هيجوتلا كرت متي ،لاثملا اذه يف :ةظحالم

| •                                                                                                    | VLAN Men      | nbership       |                 |                    |          |          |          |
|----------------------------------------------------------------------------------------------------|---------------|----------------|-----------------|--------------------|----------|----------|----------|
| Create VLANs and assign the Outgoing Frame Type.<br>Up to five VLANs total can be created. VLAN IDs must be in the range (2 - 4094) |               |                |                 |                    |          |          |          |
|                                                                                                    | You must save | before you can | edit or delete. |                    |          |          |          |
|                                                                                                    | VLANs Sett    | ing Table      |                 |                    |          |          |          |
|                                                                                                    | Select        | VLAN ID        | Description     | Inter VLAN Routing | Port 1   | Port 2   | Port 3   |
|                                                                                                    |               | 1              | Default         | Disabled           | Untagged | Untagged | Untagged |
|                                                                                                    |               | 10             | Accounting      | Disabled           | Tagged   | Tagged   | Tagged   |
|                                                                                                    |               | 20             | Sales           | Disabled           | Tagged   | Tagged   | Tagged   |
|                                                                                                    |               | 30             | Shipping        | Disabled           | Tagged   | Tagged   | Tagged   |
|                                                                                                    |               | 40             | AfterSales      |                    | Tagged 🔻 | Tagged 🔹 | Tagged 🔹 |
|                                                                                                    | Add Row       | Edit           | Delete          |                    |          |          |          |
| [                                                                                                    | Save          | Cancel         |                 |                    |          |          |          |

رتخأ مث لدسنملا مەسلا رقنا .لضفملا كءانيم يف ةقاطب VLAN ترتخأ .4 ةوطخلا .دعبتسم وأ ،زييمت تامالع ،untagged

- VLAN لا نم راطإ تلسرأ. VLAN لا نم وضع untagged نوكي نراقلا VLAN الالام VLAN عانيملا يل
- VLAN لا نم راطإ تلسرأ .VLAN لا نم زييمت تامالع وذ وضع نوكي نراقلا تددح VLAN ءانيملا ىل تددح VLAN ءانيمل
  - يضارت ال دادع إل وه اذه VLAN لا نم وضع سيل اي اح ءان يمل تين ثتسا

.3 ءانيمو ،2 ءانيم ،1 ءانيم نم وضعك AfterSales VLAN لا تددح ،لاثم اذه يف :ةظحالم

| VLAN Me                                                                                                    | /LAN Membership |             |                    |                                |          |          |  |  |  |  |
|----------------------------------------------------------------------------------------------------|-----------------|-------------|--------------------|--------------------------------|----------|----------|--|--|--|--|
| Create VLANs and assign the Outgoing Frame Type.<br>Up to five VLANs total can be created. VLAN IDs must be in the range ( 2 - 4094 )<br>You must save before you can edit or delete. |                 |             |                    |                                |          |          |  |  |  |  |
| VLANs Se                                                                                                    | tting Table     |             |                    |                                |          |          |  |  |  |  |
| Select                                                                                                    | VLAN ID         | Description | Inter VLAN Routing | Port 1                         | Port 2   | Port 3   |  |  |  |  |
|                                                                                                    | 1               | Default     | Disabled           | Untagged                       | Untagged | Untagged |  |  |  |  |
|                                                                                                    | 10              | Accounting  | Disabled           | Tagged                         | Tagged   | Tagged   |  |  |  |  |
|                                                                                                    | 20              | Sales       | Disabled           | Tagged                         | Tagged   | Tagged   |  |  |  |  |
|                                                                                                    | 30              | Shipping    | Disabled           | Tagged                         | Tagged   | Tagged   |  |  |  |  |
|                                                                                                    | 40              | AfterSales  |                    | Tagged 🔹                       | Tagged 🔻 | Tagged 🔻 |  |  |  |  |
| Add Ro                                                                                                    | // Edit         | Delete      |                    | Untagged<br>Tagged<br>Excluded |          |          |  |  |  |  |
| Save                                                                                                    | Cancel          |             |                    |                                |          |          |  |  |  |  |

.ظفح قوف رقنا .5 ةوطخلا

| VLAN Membership |                                |                                   |                 |                    |          |          |          |
|-----------------|--------------------------------|-----------------------------------|-----------------|--------------------|----------|----------|----------|
|                 | Create VLANs<br>Up to five VLA | and assign the<br>Ns total can be |                 |                    |          |          |          |
|                 | VLANs Sett                     | ing Table                         | Four of defete. |                    |          |          |          |
|                 | Select                         | VLAN ID                           | Description     | Inter VLAN Routing | Port 1   | Port 2   | Port 3   |
|                 |                                | 1                                 | Default         | Disabled           | Untagged | Untagged | Untagged |
|                 |                                | 10                                | Accounting      | Disabled           | Tagged   | Tagged   | Tagged   |
|                 |                                | 20                                | Sales           | Disabled           | Tagged   | Tagged   | Tagged   |
|                 |                                | 30                                | Shipping        | Disabled           | Tagged   | Tagged   | Tagged   |
|                 | <b>2</b>                       | 40                                | AfterSales      |                    | Tagged 🔻 | Tagged 🔻 | Tagged 🔻 |
|                 | Add Row                        | Edit                              | Delete          |                    |          |          |          |
| C               | Save                           | Cancel                            |                 |                    |          |          |          |

نأب ديكأت ةلااسر رەظتس .ك VLAN ىلإ وضع تفضأ حاجنب ىقلتي نآلا تفوس تنأ VLAN ةيوضع ةحفص نم يولعلا ءزجلا يف حاجنب اەظفح مت دق نيوكتلا تادادعإ

| VL             | /LAN Membership                                                                                                    |            |             |                    |          |          |          |  |  |  |
|----------------|----------------------------------------------------------------------------------------------------|------------|-------------|--------------------|----------|----------|----------|--|--|--|
| C              | Configuration settings have been saved successfully                                                                                                    |            |             |                    |          |          |          |  |  |  |
| Cr<br>Ul<br>Yo | Create VLANs and assign the Outgoing Frame Type.<br>Up to five VLANs total can be created. VLAN IDs must be in the range (2 - 4094)<br>You must save before you can edit or delete. |            |             |                    |          |          |          |  |  |  |
|                | VLANs Set                                                                                                    | ting Table |             |                    |          |          |          |  |  |  |
|                | Select                                                                                                    | VLAN ID    | Description | Inter VLAN Routing | Port 1   | Port 2   | Port 3   |  |  |  |
|                |                                                                                                    | 1          | Default     | Disabled           | Untagged | Untagged | Untagged |  |  |  |
|                |                                                                                                    | 10         | Accounting  | Disabled           | Tagged   | Tagged   | Tagged   |  |  |  |
|                |                                                                                                    | 20         | Sales       | Disabled           | Tagged   | Tagged   | Tagged   |  |  |  |
|                |                                                                                                    | 30         | Shipping    | Disabled           | Tagged   | Tagged   | Tagged   |  |  |  |
|                | V                                                                                                    | 40         | AfterSales  | •                  | Tagged 👻 | Tagged 👻 | Tagged 👻 |  |  |  |
|                | Add Row                                                                                                    | Edit       | Delete      |                    |          |          |          |  |  |  |
|                | Save                                                                                                    | Cancel     |             |                    |          |          |          |  |  |  |

## VLAN لا ىلإ ناونع تنيع

.ليكشت lan>lan ةقطقط .1 ةوطخلا

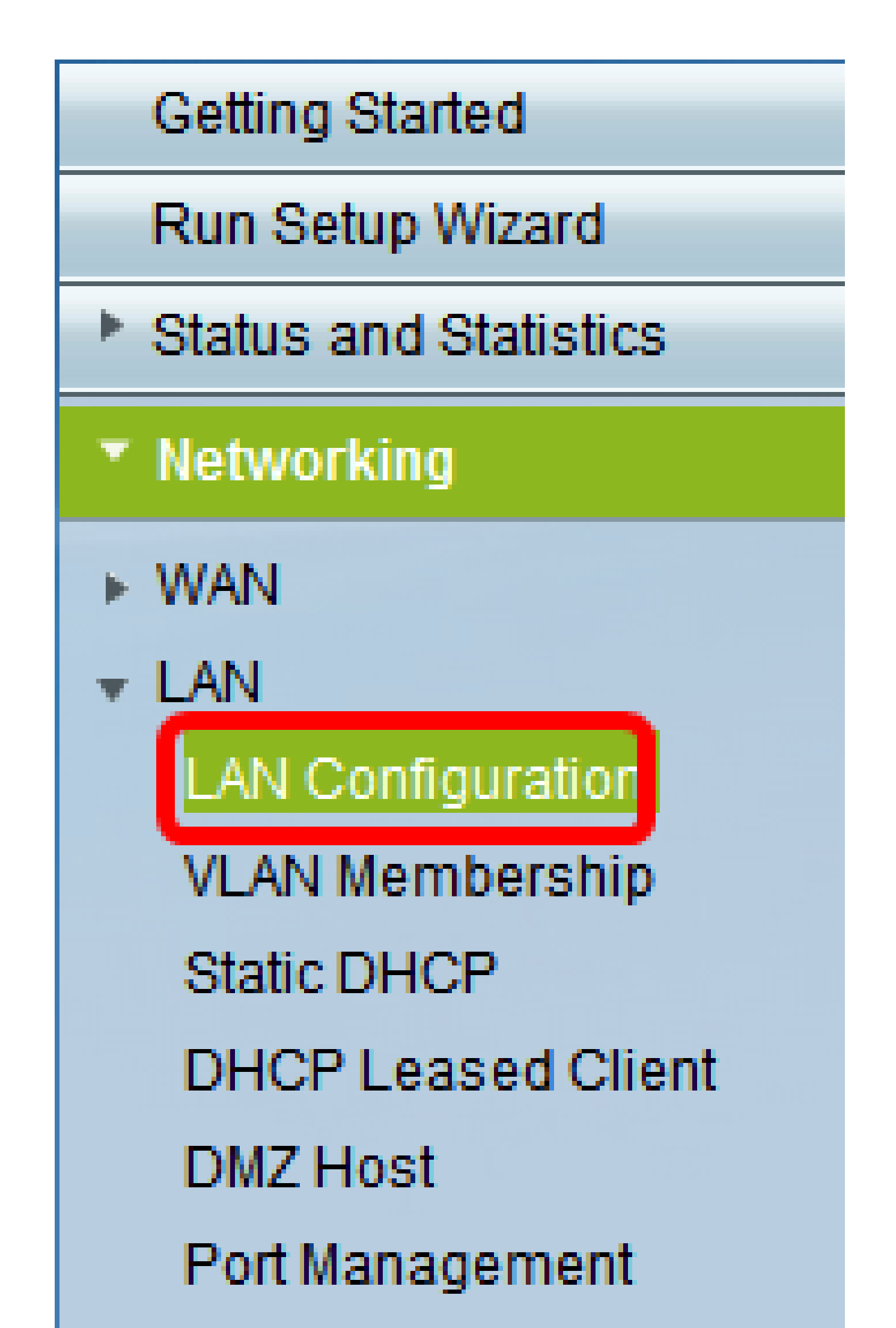

مزلي يتلا VLAN ةكبش رتخاو VLAN ةكبشل لدسنملا مەسلا قوف رقنا .2 ةوطخلا .IP ناونع مادختساب اەنييعت

| LAN Configuration     |                      |                           |  |
|-----------------------|----------------------|---------------------------|--|
| Network               |                      |                           |  |
| Host Name:            | RV134W               |                           |  |
| Domain Name:          |                      |                           |  |
| IPv4                  |                      |                           |  |
| VLAN:                 | 40 💌                 |                           |  |
| Local IP Address:     | 1<br>10 . 168 . 105  | 5 . 1 (Hint: 192.168.1.1) |  |
| Subnet Mask:          | 20<br>30 . 255 . 255 | 5.0                       |  |
| Server Settings(DHCP) |                      |                           |  |

.40 مقر VLAN ةكبش ىلإ IP ناونع ةفاضإب موقنس ،لاثملا اذه يف :ةظحالم

VLAN. نأ ل نيعي نأ جاتحت تنأ ناونعلا ،لاجم يلحم ناونعلا تحت تلخد .3 ةوطخلا

.40 مقر VLAN ةكبش ىلإ 192.168.40.1 ناونع نييعتب موقن ،لاثملا اذه يف :ةظحالم

| LAN Configuration |        |       |       |     |                     |
|-------------------|--------|-------|-------|-----|---------------------|
| Network           |        |       |       |     |                     |
| Host Name:        | RV134W |       |       |     |                     |
| Domain Name:      |        |       |       |     |                     |
| IPv4              |        |       |       |     |                     |
| VLAN:             | 40 👻   |       |       |     |                     |
| Local IP Address: | 192    | 168   | 40    | 1   | (Hint: 192 168 1 1) |
| Subnet Mask:      | 255    | . 255 | . 255 | . 0 | Ī                   |

.ةيعرفلا ةكبشلا عانق لقح يف VLAN ةكبشل ةيعرفلا ةكبشلا عانق لخدأ .4 ةوطخلا

| LAN Configuration |       |       |       |    |                     |
|-------------------|-------|-------|-------|----|---------------------|
| Network           |       |       |       |    |                     |
| Hest Name:        | RV134 | w     |       |    |                     |
| Domain Name:      |       |       |       |    |                     |
| IPv4              |       |       |       |    |                     |
| VLAN:             | 40 👻  |       |       |    |                     |
| Local IP Address: | 192   | 168   | 40    | 1  | (Hint: 192 168 1 1) |
| Subnet Mask:      | 255   | . 255 | . 255 | .0 |                     |

.ظفح قوف رقنا .5 ةوطخلا

| DHCP Option 66/150 & 67 <sup>-</sup> | 🔲 Enable |
|--------------------------------------|----------|
| TETP Server Host Name:               |          |
| TFTP Server IP:                      |          |
| Configuration Filename.              |          |
| Save Cancel                          |          |

VLAN. لا ىلٍ ناونع تنيع حاجنب نآلا تفوس تنأ

ةمجرتاا مذه لوح

تمجرت Cisco تايان تايانق تال نم قعومجم مادختساب دنتسمل اذه Cisco تمجرت ملاعل العامي عيمج يف نيم دختسمل لمعد يوتحم ميدقت لقيرشبل و امك ققيقد نوكت نل قيل قمجرت لضفاً نأ قظعالم يجرُي .قصاخل امهتغلب Cisco ياخت .فرتحم مجرتم اممدقي يتل القيفارت عال قمجرت اعم ل احل اوه يل إ أم اد عوجرل اب يصوُتو تامجرت الاذة ققد نع اهتي لوئسم Systems الما يا إ أم الا عنه يل الان الانتيام الال الانتيال الانت الما